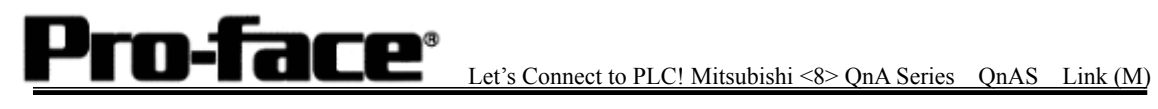

## Mitsubishi <8> Mitsubishi Electric Corporation

QnA Series + Link Unit (Medium) Connection

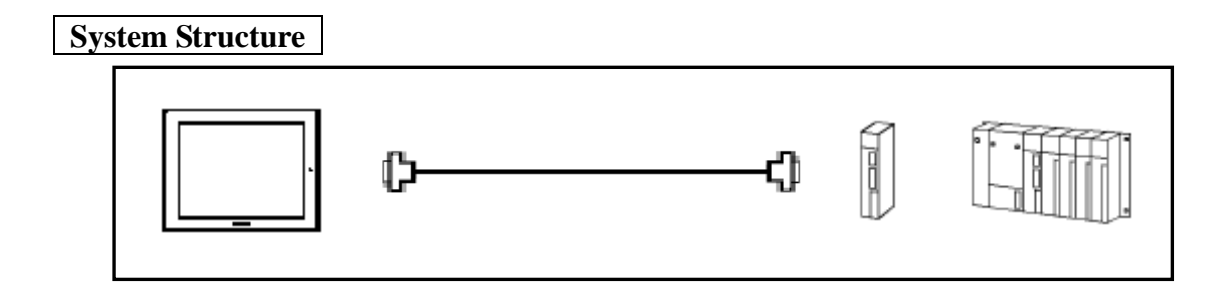

GP

| Machine | Model           | Remark                     |
|---------|-----------------|----------------------------|
| GP      | GP70 Series     | Excepting for handy types. |
|         | GP77/77R Series |                            |
|         | GP2000 Series   |                            |
| GLC     | GLC2000 Series  |                            |

## PLC

| CPU      | Computer Link Unit          | Communication | Connection Cable         |    |
|----------|-----------------------------|---------------|--------------------------|----|
|          | Serial Communication Unit   | Method        |                          |    |
|          |                             |               |                          |    |
| Q2AS     | A1SJ71QC24                  | RS-232C       | <b>Connection Method</b> | CD |
| O2ASH    | (Serial Communication Unit) | 10 2520       | [1]                      | GP |
| <b>(</b> | A1SJ71UC24                  | RS-422        | <b>Connection Method</b> |    |
|          | (Computer Link Unit)        | 10-422        | [2]                      |    |
| Q2AS-S1  | A1SJ71UC24-R2               | RS 232C       | <b>Connection Method</b> |    |
|          | (Computer Link Unit)        | K5-252C       | [1]                      |    |
|          | A1SJ71UC24-R4               | DS 122        | <b>Connection Method</b> |    |
|          | (Computer Link Unit)        | K5-422        | [2]                      |    |
|          | A1SJ71QC24N                 | RS-232C       | <b>Connection Method</b> |    |
|          | (Computer Link Unit)        | 10 2520       | [1]                      |    |
|          | <b>f f f f f f f f f f</b>  | RS-422        | <b>Connection Method</b> |    |
|          |                             |               | [2]                      |    |

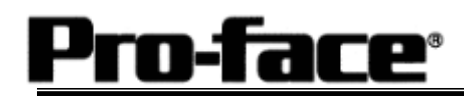

Let's Connect to PLC! Mitsubishi <8> QnA Series ( QnAS ) Link (M)

### **Procedure to Connect PLC**

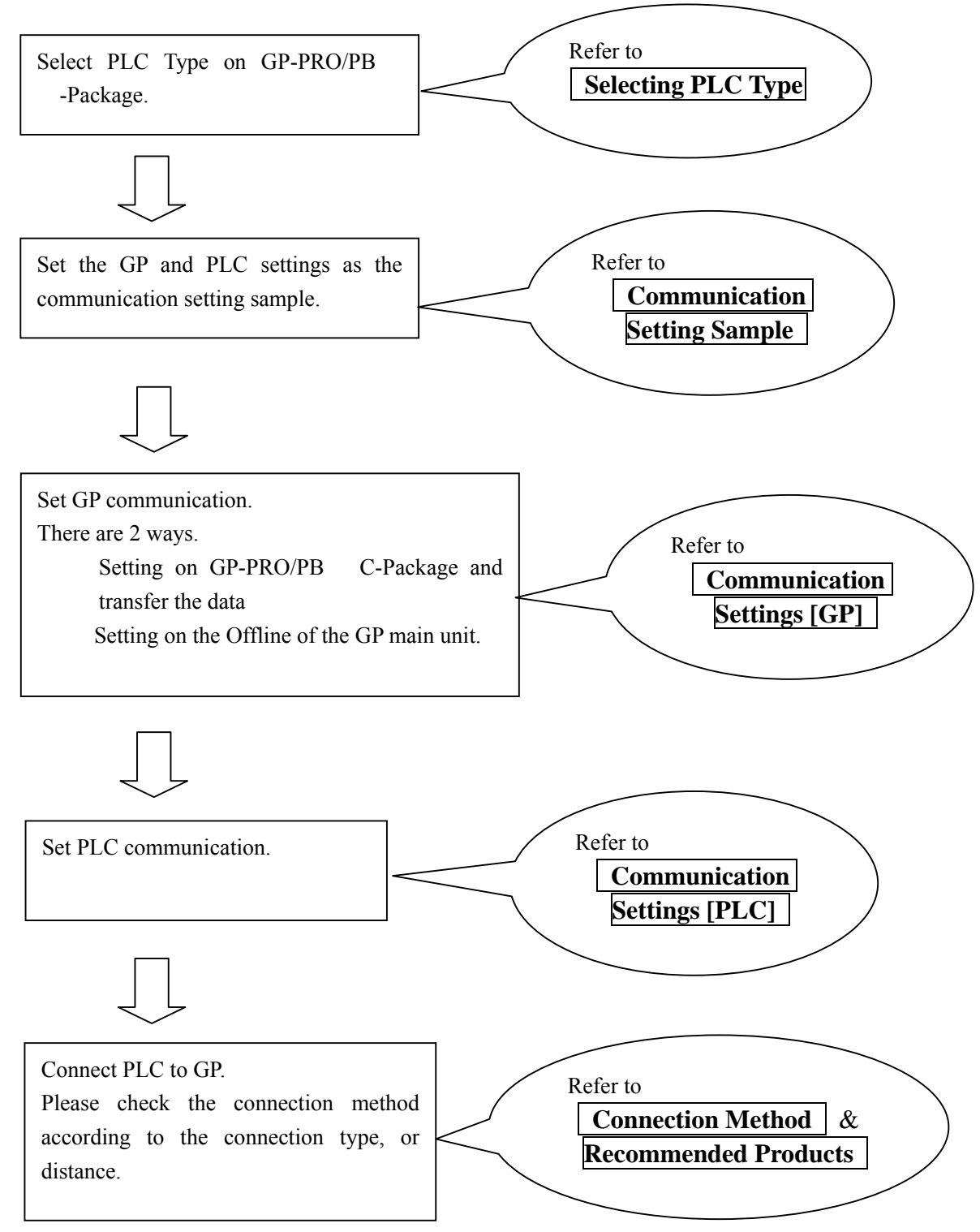

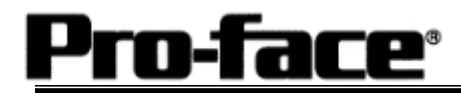

## Selecting PLC Type

Start up GP-PRO /PBIII.

Select the following PLC Type when creating the project file.

[Connecting via Serial Communication Unit]

| (A1SJ71QC24, A1SJ71QC24N)                                                                  |                       |
|--------------------------------------------------------------------------------------------|-----------------------|
| A prw : Untitled - Project Manager      Project Screen/Setup Control Utility Help          |                       |
| GP Setup<br>Project Legis Program<br>New<br>Copen Manitur<br>Manitur<br>Manitur<br>Manitur |                       |
| Varieble Print MITSUBISH                                                                   | HI MELSEC QnA (LINK ) |
| Greenee<br>Greenee<br>MITGUBISHI MELSEC-GRA(LINK)<br>Pro-Face                              |                       |

### [Connecting via Computer Link Unit] (A1SJ71UC24, A1SJ71UC24-R2, A1SJ71UC24-R4)

| 😤 a prw : Untitled - Project Manager                                                                                                    |
|----------------------------------------------------------------------------------------------------|
| Poset Screen/Setup Control Littly Help<br>GPPRO/PBIL<br>C-Package03                                                                                                    |
| Project     Logic Program     Editor     Transfer       New     Color     Screen     It Transfer       Open     Mexice     Color     Screen       Vio     Print     Marrier                                                                                                    |
| MITSUBISHI MELSEC ANA (LINK)                                                                                                    |
| GP2600 Control Control |

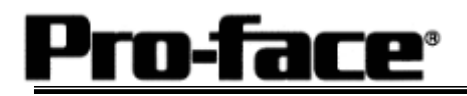

## **Communication Setting Sample**

| GP Setup                          |                         | Serial Communicat                       | ion Unit Settings             |
|-----------------------------------|-------------------------|-----------------------------------------|-------------------------------|
| Baud Rate                         | 19200 bps <sup>*1</sup> | Baud Rate                               | 19200 bps                     |
| Data Length                       | 7 bits                  | Data Bit                                | 7 bits                        |
| Stop Bit                          | 2 bits                  | Stop Bit                                | 2 bits                        |
| Parity Bit                        | Even                    | Parity Check<br>Parity setting even/odd | Yes<br>Even                   |
| Data Flow Control                 | ER Control              |                                         |                               |
| Communication Format<br>(RS-232C) | RS-232C                 | Mode Setup (RS-232C)                    | 4 (Format 4 Protocol<br>Mode) |
| Communication Format<br>(RS-422)  | 4-wire type             | Mode Setup (RS-422)                     | 4 (Format 4 Protocol<br>Mode) |
|                                   |                         | Sum Check                               | Yes                           |
| Unit No.                          | 0                       | Station Number                          | 0                             |

\*1 A1SJ71QC24N can use a baud rate of 115200bps.

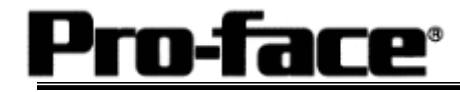

## Communication Settings [GP]

1 [GP-PRO/PB C-Package Setting]

Select [GP Setup] on Project Manager.

| 1) Communication Settings                                                                                                    | 1) Communication Settings                                                                                                    |
|----------------------------------------------------------------------------------------------------|----------------------------------------------------------------------------------------------------|
| GP Settings       L/D Settings       Mode Settings         Initial Screen Settings       Extended Settings       Communication Settings         Initial Screen Settings       Transmission Speed       19200         Initial Screen Settings       Parky BR       Communication Settings         Initial Screen Settings       Parky BR       Communication Speed         Initial Screen Settings       Parky BR       Communication Speed         Initial Screen Settings       Parky BR       Communication Speed         Initial Screen Settings       Parky BR       Communication Speed         Initial Screen Settings       Parky BR       Communication Speed         Initial Screen Settings       Parky BR       Communication Speed         Initial Screen Settings       Parky BR       Communication Speed         Initial Screen Settings       Parky BR       Communication Speed         Initial Screen Settings       Parky BR       Communication Speed         Initial Screen Settings       Parky BR       Communication Speed         Initial Screen Settings       Parky BR       Communication Speed         Initial Screen Settings       Nore       Communication Speed         Initial Screen Settings       Nore       Communication Speed         Initial Screen Settings <t< td=""><td>Transmission Speed : 19200bps *1<br/>Data Length : 7 Bits<br/>Stop Bit: 2 Bits<br/>Parity Bit: Even<br/>Busy Ready Control : DTR / ER<br/>RS-232C/ RS-422<br/>RS-232C Connection: RS-232C<br/>RS-422 Connection: 4 Line<br/>*1 A1SJ71QC24N can use a baud rate of<br/>115200bps.<br/>* Select one in depending<br/>on the communication method.</td></t<> | Transmission Speed : 19200bps *1<br>Data Length : 7 Bits<br>Stop Bit: 2 Bits<br>Parity Bit: Even<br>Busy Ready Control : DTR / ER<br>RS-232C/ RS-422<br>RS-232C Connection: RS-232C<br>RS-422 Connection: 4 Line<br>*1 A1SJ71QC24N can use a baud rate of<br>115200bps.<br>* Select one in depending<br>on the communication method. |
| 2) Mode Settings                                                                                                    | 2) Mode Settings                                                                                                    |
| GP Settings - 0 provided Settings         Initial Screen Settings         Mode Settings         Mode Settings         Mode Settings         Mode Settings         Mode Settings         Mode Settings         Mode Settings         Mode Settings         Mode Settings         Customere         Read Area Size         Customere         Customere         Node Setup         Node Setup         Node Setup         Node Setup         Opcore         Opcore         Opcore         Opcore         Opcore         Opcore                                                                                                    | System Start Address: Arbitrary Address<br>Machine No.: 0<br>Link Protocol Type: 1:1                                                                                                    |

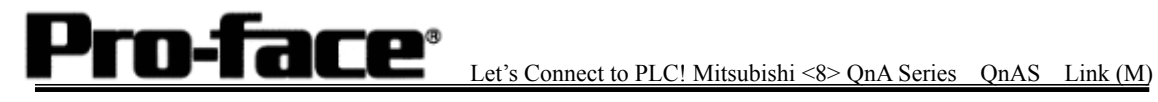

| Select [Transfer]> [Setup]> [Transfer Settings].                                                                                                    |  |  |
|----------------------------------------------------------------------------------------------------|--|--|
| 3) Transfer Settings                                                                                                    |  |  |
|                                                                                                    |  |  |
| Send Information                                                                                                    |  |  |
| © <u>C</u> OM                                                                                                    |  |  |
| Comm Port COM1 Retry Count 5                                                                                                    |  |  |
| Data Trans Func CSV Data(CF card)     Baud Rate     115.2K     (bps)                                                                                                    |  |  |
| C Ethemet                                                                                                    |  |  |
| Transfer Method IP Address 0. 0. 0. 0 Port 8000                                                                                                    |  |  |
| C Automatically Send Changed Screens C Send Liser Selected Screens C Ethernet: Auto Acquistion                                                                                                    |  |  |
| C Memory Loader                                                                                                    |  |  |
| C       Preparation for a transfer and a transfer are made simultaneous.         C       It is transferred after preparation for a transfer is finished.         Setup       Use Extended Program :         C       Automatic Setup       Use Extended Program :         E Force System Setup       Image: Simulation         C       Do NOT Perform Setup         Setup CFG file :       System Screen         Setup CFG file :       G         Japanese       C:\Program Files\pro-face\ProPBWin\protocol\         Browse       Erowse |  |  |
| OK Cancel Help                                                                                                    |  |  |
| 3) Transfer Settings GP System Settings: Checked                                                                                                    |  |  |

Transfer to GP after settings completed.

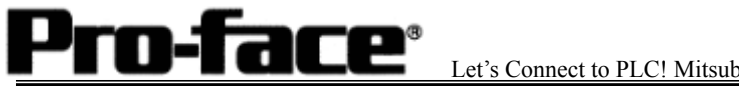

2 [GP Settings]

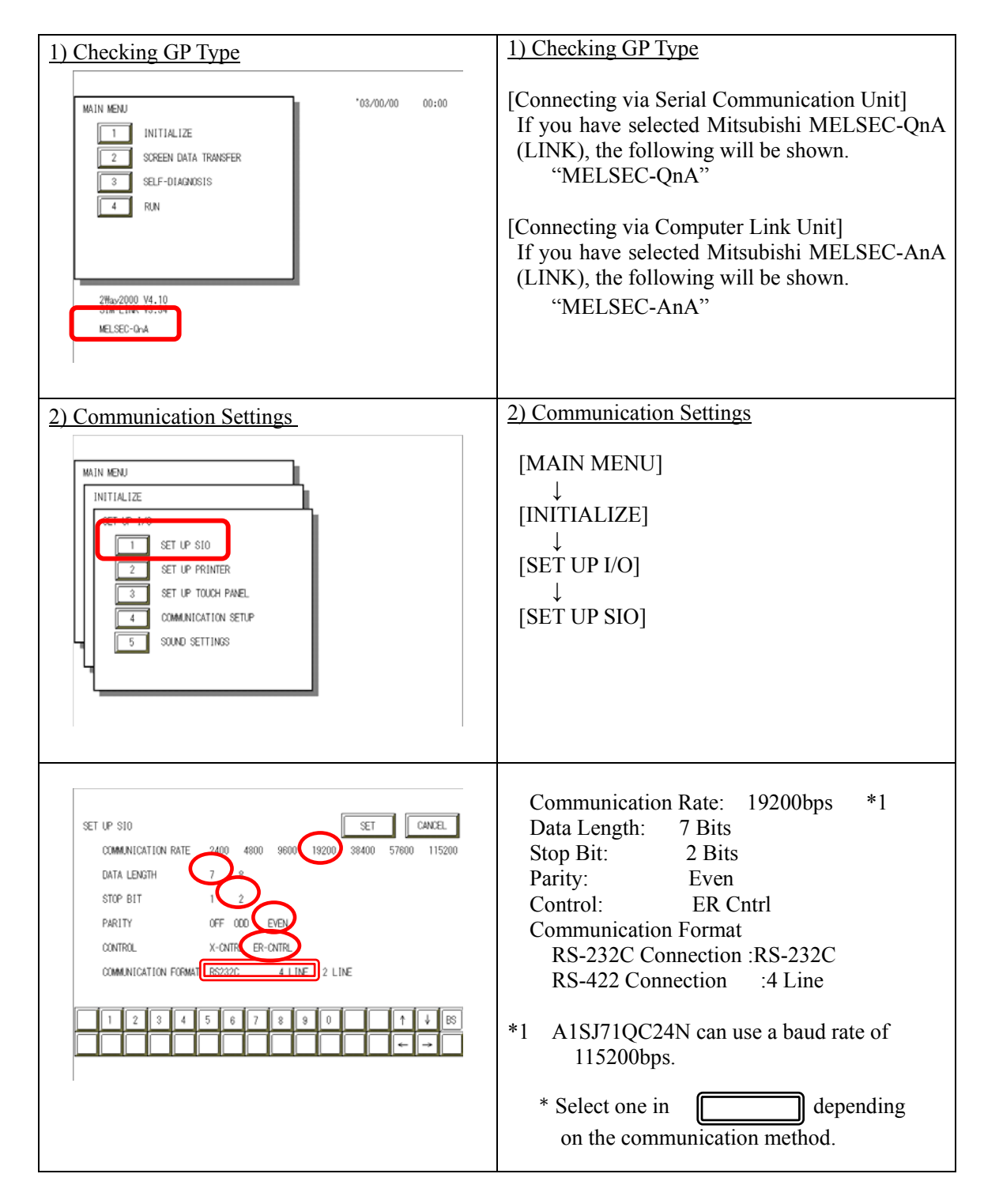

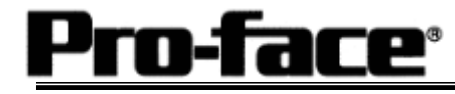

| 3) Setting up Operation Surroundings                                                                                                    | 3) Setting up Operation Surroundings                                                         |
|----------------------------------------------------------------------------------------------------|----------------------------------------------------------------------------------------------|
| MAIN MENU<br>INITIALIZE<br>2 SET UP 1/0<br>3 PLC SETUP<br>4 INITIALIZE MEMIRY<br>5 SET UP TIME<br>6 SET UP SCREEN                                                                                                    | $[MAIN MENU] \downarrow \\ [INITIALIZE] \downarrow \\ [PLC SETUP] \downarrow \\ [PLC SETUP]$ |
| SET UP OPERATION SURPONDENCE VENU<br>1: n:1<br>1 SET UP OPERATION SURPONDUNSS                                                                                                    | SET UP OPERATION SURROUNDINGS MENU:<br>1:1                                                   |
| SET UP OPERATION SURROUNDINGS<br>STARTING ADDRESS OF SYSTEM DATA AREA [ 000000 ]<br>UNIT NO. [0 ]<br>SYSTEM AREA READING AREA SIZE (0-256) [0 ]<br>RESET GP ON DATA HRITE ERROR<br>MONITOR RECORD MODE SET<br>1 2 3 4 5 6 7 8 9 0 ↑ ↓ BS<br>↓ ↓ BS | Starting Address of System Data Area:<br>Arbitrary Address<br>Unit No.: 0<br>* Select one in |

# NOTE

#### **Monitor Record Mode Set**

- Mode 1:
  - This mode is valid when the number of the devices of the tags set on one screen is 64 or more. The communication speed is improved by this mode. Select this mode when using 64 or more devices.
- Mode 2: This mode is valid when the number of the devices of the tags set on one screen is less than. The communication speed is improved by this mode. Select this mode when using less than 64 devices.

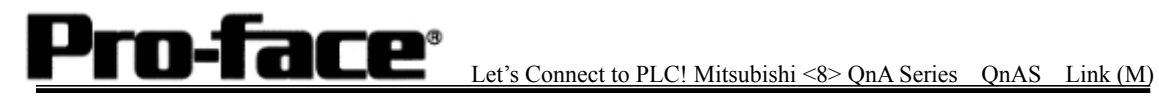

### Communication Settings [PLC]

- 1. RS-232C Connection
  - 1-1 [Connecting via Serial Communication Unit A1SJ71QC24 / A1SJ71QC24N]

| 1) Mode Setup                                                                                          | 1) Mode Setup                                                                                                    |
|----------------------------------------------------------------------------------------------------|----------------------------------------------------------------------------------------------------|
| MODE                                                                                                   | 4 (Format 4 Protocol)                                                                                                    |
| 2) Communication Settings                                                                              | 2) Communication Settings                                                                                                    |
| Set switches to the black.                                                                             |                                                                                                    |
| $ \rightarrow 0 N \\ 01 \\ 02 \\ 03 \\ 04 \\ 05 \\ 06 \\ 07 \\ 08 \\ 09 \\ 10 \\ 11 \\ 12 \\ 12 \\ 0 $ | Baud Rate :19200bps<br>Data Bit :7 Bits<br>Stop Bit :2 Bits<br>Parity Check :Yes<br>Parity Setting Even/Odd :Even<br>Write Possible in RUN Mode: Possible<br>Sum Check :Yes |
| 3) Node Settings                                                                                       | 3) Node Settings                                                                                                    |
| STATION NO                                                                                             | <u>5 / 11000 Bottings</u>                                                                                                    |
| $\frac{1}{\varepsilon}$                                                                                | Station Number: 0                                                                                                    |

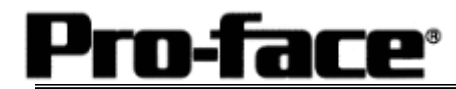

| 1) Mode Setup              | 1) Mode Setup                        |
|----------------------------|--------------------------------------|
| MODE                       | 4 (Format 4 Protocol)                |
| 2) Communication Settings  | 2) Communication Settings            |
| Set switches to the black. |                                      |
|                            | Baud Rate :19200bps                  |
| ON ←                       | Data Bit :7 Bits                     |
|                            | Stop Bit :2 Bits                     |
| 03 未使用                     | Parity Check : Yes                   |
| 04                         | Parity Setting Even/Odd :Even        |
| ON ←                       | Write Possible in RUN Mode: Possible |
| 05                         | Sum Check :Yes                       |
| 06                         |                                      |
| 07                         |                                      |
|                            |                                      |
|                            |                                      |
| 09                         |                                      |
| 10                         |                                      |
| 11                         |                                      |
| 12                         |                                      |
|                            |                                      |

1-2 [Connecting via Computer Link Unit A1SJ71UC24-R2]

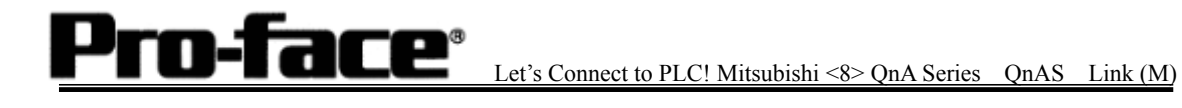

2. RS-422 Connection

2-1 [Connecting via Serial Communication Unit A1SJ71QC24N]

| 1) Mode Setup                                                                                                    | 1) Mode Setup                                                                                                    |
|----------------------------------------------------------------------------------------------------|----------------------------------------------------------------------------------------------------|
| MODE                                                                                                    | 4 (Format 4 Protocol)                                                                                                    |
| 2) Communication Settings                                                                                                    | 2) Communication Settings                                                                                                    |
| Set switches to the black.                                                                                                    |                                                                                                    |
| $ \rightarrow 0 \text{ N} \\ 01 & 1 & 1 \\ 02 & 1 & 1 \\ 03 & 1 & 1 \\ 03 & 1 & 1 \\ 04 & 1 & 1 \\ 05 & 1 & 1 \\ 06 & 1 & 1 \\ 08 & 1 & 1 \\ 10 & 1 & 1 \\ 12 & 1 & 1 \\ 12 $ | Baud Rate:19200bpsData Bit:7 BitsStop Bit:2 BitsParity Check:YesParity Setting Even/Odd:EvenWrite Possible in RUN Mode: PossibleSum Check:Yes |
| 3) Node Settings                                                                                                    | 3) Node Settings                                                                                                    |
| STATION NO<br>STATION NO<br>5000000000000000000000000000000000000                                                                                                    | Station Number: 0                                                                                                    |

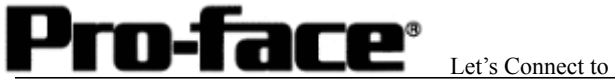

| 1) Mada Satur                                                                                                    | 1) Mada Satur                                                                                                    |  |
|----------------------------------------------------------------------------------------------------|----------------------------------------------------------------------------------------------------|--|
| <u>1) Mode Setup</u>                                                                                                    | <u>1) Mode Setup</u>                                                                                                    |  |
| MODE                                                                                                    | 8 (Format 4 Protocol)                                                                                                    |  |
| 2) Communication Settings                                                                                                    | 2) Communication Settings                                                                                                    |  |
| Set switches to the black.                                                                                                    |                                                                                                    |  |
| 0N ←<br>01 <u>末使用</u><br>02<br>03 <u>末使用</u><br>04<br>01 <u>末使用</u><br>04<br>00<br>00<br>00<br>00<br>00<br>00<br>00<br>00<br>00                                                                                                    | Baud Rate:19200bpsData Bit:7 BitsStop Bit:2 BitsParity Check:YesParity Setting Even/Odd:EvenWrite Possible in RUN Mode: PossibleSum Check:Yes |  |
| 3) Node Settings                                                                                                    | 3) Node Settings                                                                                                    |  |
| STATION NO                                                                                                    | - <u>·</u>                                                                                                    |  |
| $\frac{1}{\varepsilon} \frac{1}{\varepsilon} \frac{1}$ | Station Number: 0                                                                                                    |  |

2-2 [Connecting via Computer Link Unit A1SJ71UC24, A1SJ71UC24-R4]

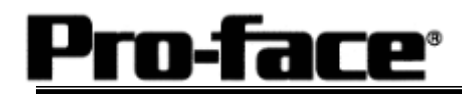

### **Connection Method**

1. RS-232C Connection

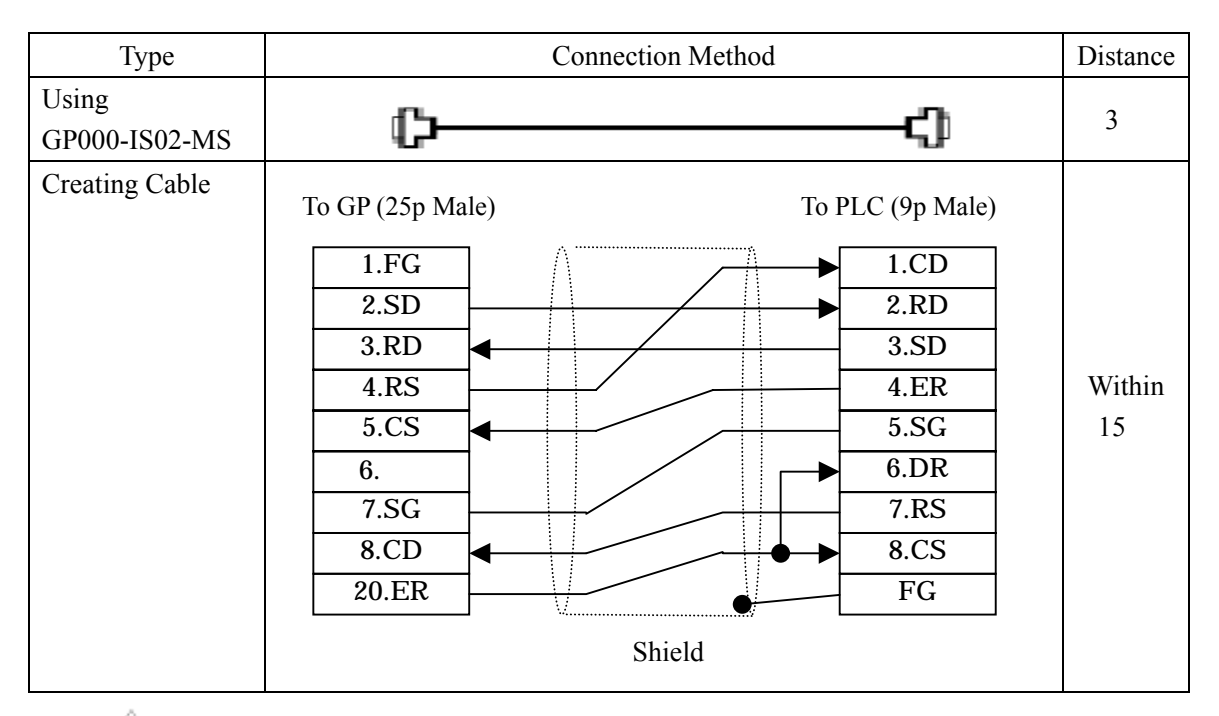

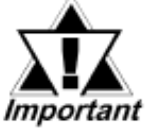

### \* If a communication cable is used, it must be connected to the SG.

| NOTE |
|------|
|------|

The optional cable, GP000-IS02-MS is 3m long. If you need a longer cable or shorter, please use a User-Created cable to connect.

### **Recommended Products**

| Connecter/Cover<br>for GP | D-sub 25 pin Plug                                          | XM2A-2501 <omron co.=""></omron> |
|---------------------------|------------------------------------------------------------|----------------------------------|
|                           | Cover for D-sub 25 pin                                     | XM2S-2511 <omron co.=""></omron> |
|                           | Jack Screw                                                 | XM2Z-0071 <omron co.=""></omron> |
| Cable                     | CO-MA-VV-SB5P × 28AWG <hitachi cable="" ltd.=""></hitachi> |                                  |
| Setscrew                  | Metric Coarse Screw Tread : M2.6 × 0.45                    |                                  |

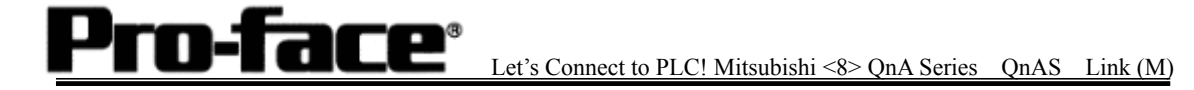

2. RS-422 Connection

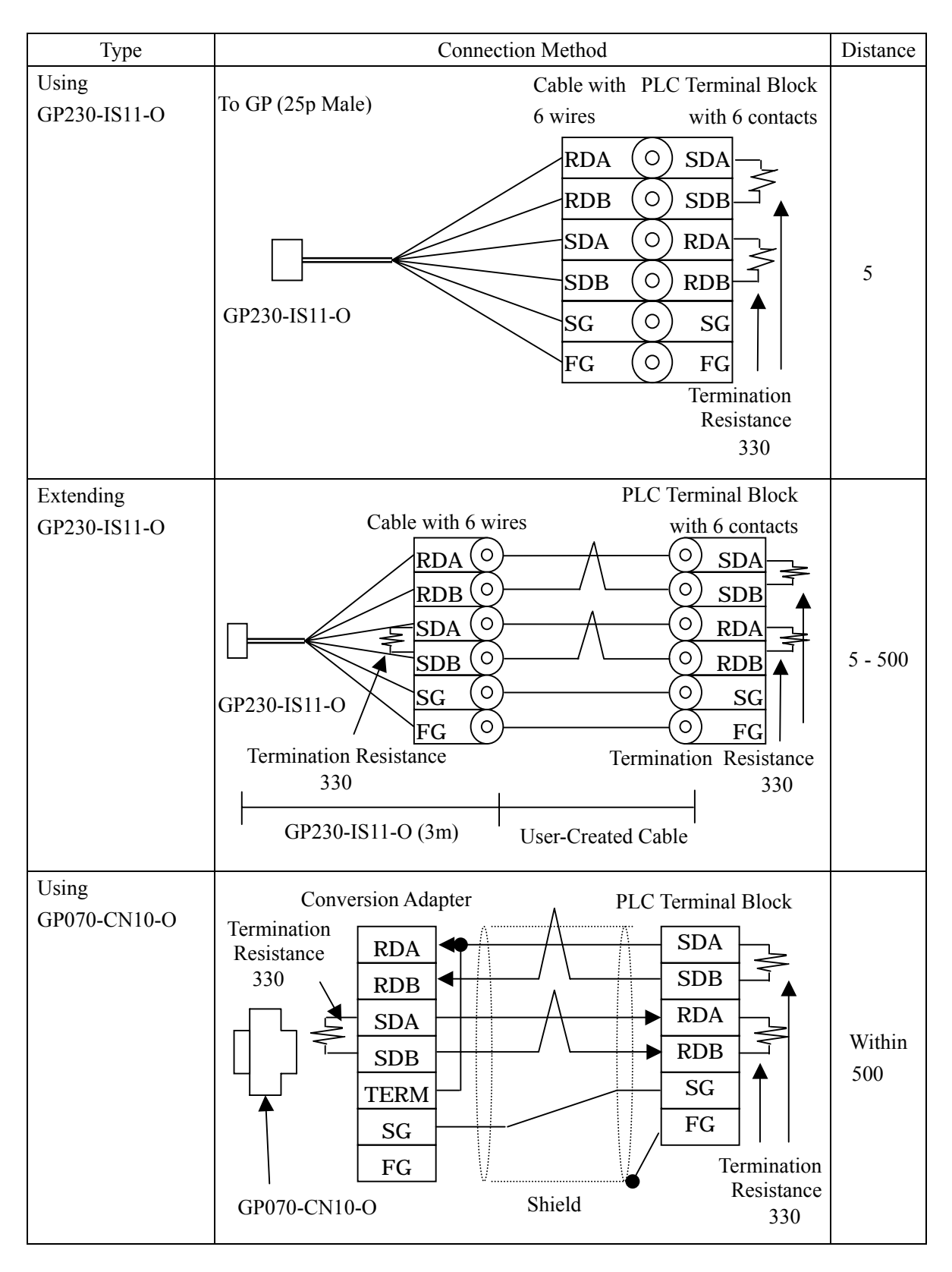

Let's Connect to PLC! Mitsubishi <8> QnA Series (QnAS) Link (M)

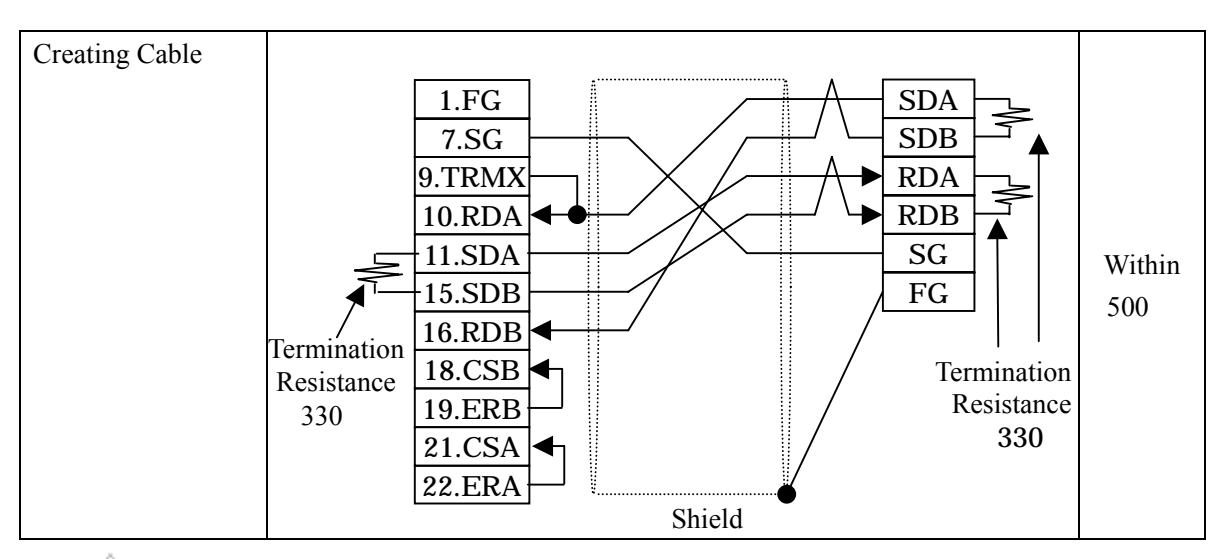

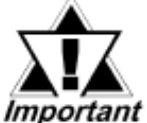

- \* If a communication cable is used, it must be connected to the SG. \* Termination Resistance
  - PLC / between SDA and SDB, between RDA and RDB : 330 (with wattage specified on PLC) GP Unit / as required (Refer to Cable Diagrams) : 330
    - (with wattage specified on PLC)

### **Recommended Products**

| Connecter/Cover<br>for GP | D-sub 25 pin Plug                                                                                                    | XM2A-2501 <omron co.=""></omron> |  |
|---------------------------|----------------------------------------------------------------------------------------------------|----------------------------------|--|
|                           | Cover for D-sub 25 pin                                                                                                    | XM2S-2511 <omron co.=""></omron> |  |
|                           | Jack Screw                                                                                                    | XM2Z-0071 <omron co.=""></omron> |  |
| Cable                     | SPEV(SB)-MPC-0.2*3P                                                                                                    < |                                  |  |
| Setscrew                  | Metric Coarse Screw Tread : M2.6 × 0.45                                                                                                    |                                  |  |